Placing an eLearn help ticket

| helpme. <b>jscc.edu</b>            | ▽   (                       | C. Search          | )☆自♥↓ ⋒ 9        |
|------------------------------------|-----------------------------|--------------------|------------------|
| Jackson State<br>Community College |                             |                    |                  |
| Home Submit a Ticket Know          | rledgebase News Troubleshoo | oter               | English (U.S.) 🛊 |
| Login Subscribe                    | What can we help you        | ı with?            | SEARCH           |
| Your email address                 | $\bigcirc$                  |                    |                  |
|                                    | Register Submit a Ti        | cket Knowledgebase | News             |
| Lost password Login                |                             |                    |                  |
| NOWLEDGEBASE                       |                             |                    |                  |
| How to use the ticket system       | Latest Lindates             |                    | 8                |
| Online Getting Started (1)         |                             |                    |                  |
|                                    |                             |                    |                  |

Step 1 – Register in the Kayako system

Click the Register button and enter your full name, email address and create and conform your password. Enter the CAPTCHA verification code listed on the left of the CAPTCHA entry box and click Register.

| Login Subscribe    | What can we help you                                                                                                    | with?                                 | SEARCH     |
|--------------------|----------------------------------------------------------------------------------------------------|---------------------------------------|------------|
| Your email address | Create a new account                                                                                                    |                                       |            |
| Remember me        | Please fill in the fields below to re                                                                                      | egister a new helpdesk account.       |            |
|                    | General Information                                                                                                    |                                       |            |
| Lost password      | Full Name:                                                                                                    |                                       |            |
|                    | Email:                                                                                                    |                                       |            |
|                    | Password:                                                                                                    |                                       |            |
|                    | Password (repeat):                                                                                                    |                                       |            |
|                    | CAPTCHA Verification<br>Please enter the text you see in t<br>prevent automated submissions)<br>f 37 g q c q p<br>Register | he image into the textbox below (we u | se this to |

## Submit a ticket

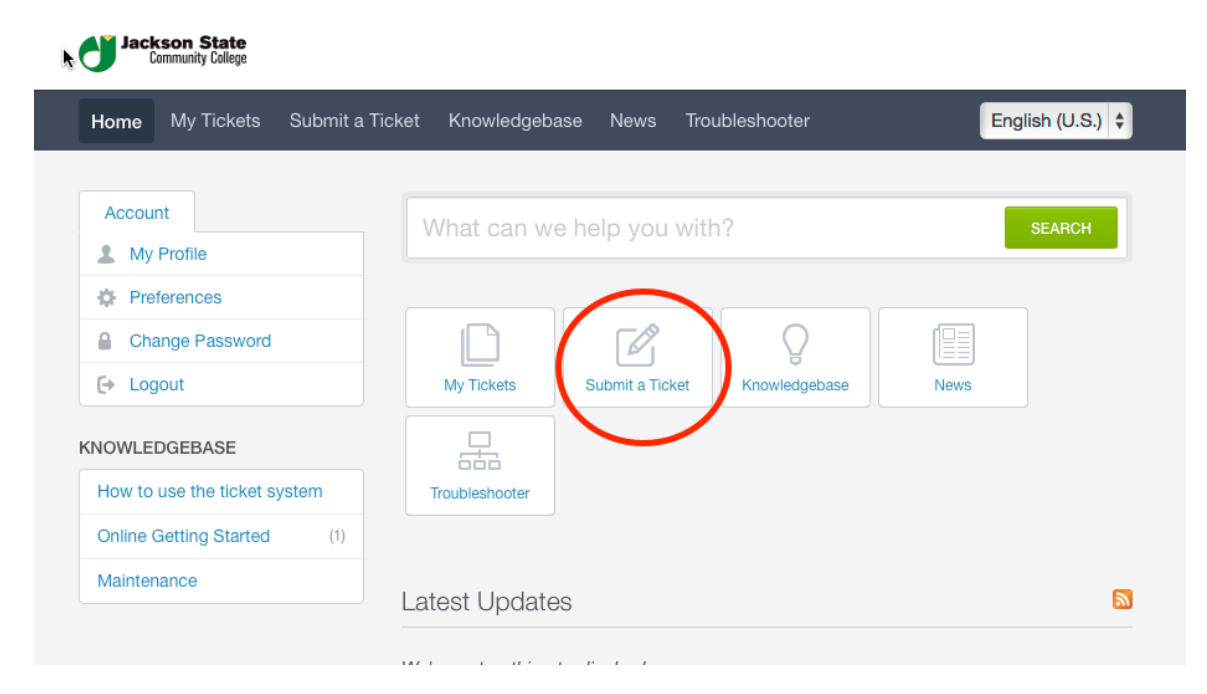

## Select Distance Education

| Home <sup>ter</sup> My Tickets Subm | it a Ticket Knowledgebase News Troubleshooter                                                                         | English (U.S.)          |
|-------------------------------------|----------------------------------------------------------------------------------------------------|-------------------------|
| Account                             | What can we help you with?                                                                                            | SEARCH                  |
| Preferences Change Password         | Submit a ticket                                                                                                    |                         |
| Logout                              | If you can't find a solution to your problem in our knowledg<br>ticket by selecting the appropriate department below. | ebase, you can submit a |
|                                     | Departments                                                                                                    |                         |
|                                     | Distance Education Maintenance                                                                                        |                         |
|                                     | Next »                                                                                                    |                         |

Enter your requests and give as much detail as possible. When you submit your ticket, you will receive a conformation page with your ticket number and an email notification confirming your request.

**\*\* Do not reply to the emails you receive about your ticket**. Log back into Kayako to check on your ticket or send updates about your request.

| What can we help you with?                                                                    | SEARCH                                                                                                    |
|-----------------------------------------------------------------------------------------------|----------------------------------------------------------------------------------------------------|
| Your ticket details                                                                           |                                                                                                    |
| If you are reporting a problem, please remember to prov<br>relevant to the issue as possible. | vide as much information that is                                                                                                    |
| General Information                                                                           |                                                                                                    |
|                                                                                               |                                                                                                    |
|                                                                                               | Your ticket details<br>If you are reporting a problem, please remember to provide relevant to the issue as possible.<br>General Information<br>First and Last Name<br>Email |

| Account         | What can we help you with?                                                                                                    | EARCH |  |
|-----------------|----------------------------------------------------------------------------------------------------|-------|--|
| My Profile      |                                                                                                    |       |  |
| Preferences     |                                                                                                    |       |  |
| Change Password | Your request has been received                                                                                                    |       |  |
| E> Logout       | We have received your request and our team will get back to you shortly. You can log i<br>to the helpdesk to review the status of your request, or check your email for further<br>updates. |       |  |
|                 | General Information                                                                                                    |       |  |
|                 | Ticket ID#386First and Last NameV.R. YoungEmailyoungvr@goldmail.etsu.eduTypeTaskPriorityLow                                                                                                 |       |  |
|                 | O this to be a D                                                                                                    |       |  |
|                 | Subject: test 2                                                                                                    |       |  |

Checking or updating your ticket

Log back in to Kayako and select My Tickets. You will see a list of all the tickets you submitted. Click on a ticket to show the detail or enter a reply.

| Home My Tickets | Submit a Ticket Knowledge | ebase News Tro   | ubleshooter  | Engli         | sh (U.S.) 💲 |
|-----------------|---------------------------|------------------|--------------|---------------|-------------|
| Account         | What can                  | we help you with | 1?           |               | SEARCH      |
| Preferences     | ) (in the Timbert         |                  |              | View Resolved | Tickets (1) |
| Change Password | View Lickets              | 6                |              |               |             |
| E→ Logout       | Ticket ID                 | Last Update A    | Last Replier | Department    | Туре        |
|                 | test 2                    |                  |              |               |             |
|                 | 386                       | 03 November      | V.R. Young   | Distance      | [ Private   |

| My Profile      | What can we help you                                            | with?               |                 | SEARCH   |
|-----------------|-----------------------------------------------------------------|---------------------|-----------------|----------|
| Preferences     | View Ticket: #386                                               |                     |                 |          |
| Change Password |                                                                 |                     |                 |          |
| [+ Logout       | Created: 03 November 2015 03:44 P<br>Overall Satisfaction ©★★★★ | 44 PM               |                 |          |
|                 | DEPARTMENT OWNER<br>Distance Unassigned<br>Educati              | TYPE<br>[ Private ] | STATUS<br>Open  | PRIORITY |
|                 | Your Information                                                |                     |                 |          |
|                 | Course:*                                                        | dfjasldk            |                 |          |
|                 | J#:*                                                            | Please enter your   | r J# (J1234567) |          |
|                 |                                                                 |                     |                 |          |

| test 2<br>Created: 03 Nover<br>Overall Satisfaction | nber 2015 03:44 PM  | Updated: 03 Nove    | ember 2015 03:44 | I PM         |
|-----------------------------------------------------|---------------------|---------------------|------------------|--------------|
| DEPARTMENT<br>Distance<br>Educati                   | owner<br>Unassigned | TYPE<br>[ Private ] | status<br>Open   | PRIORITY     |
| Your Information                                    | 1                   | dfinalally          |                  |              |
| J#:*                                                |                     | Please enter your   | J# (J1234567)    |              |
| Phone Number:*                                      |                     | 716411112           |                  |              |
| Add Reply                                           |                     |                     |                  |              |
| V.R. Young                                          |                     | Posted on: 03       | November 2015    | 03:44 PM 🛯 🐨 |
| User                                                |                     | fadas               |                  |              |

| <b>b</b>       | DEPARTMENT<br>Distance<br>Educati | owner<br>Unassigned | TYPE<br>[ Private ]             | status<br>Open |  | ¢ |  |
|----------------|-----------------------------------|---------------------|---------------------------------|----------------|--|---|--|
|                | Your Information                  | n                   |                                 |                |  |   |  |
|                | Course:*                          |                     | dfjasldk                        |                |  |   |  |
|                | J#:*                              |                     | •••••                           |                |  |   |  |
|                |                                   |                     | Please enter your J# (J1234567) |                |  |   |  |
| Phone Number:* |                                   |                     | 716411112                       |                |  |   |  |
|                | Your Message                      |                     |                                 |                |  |   |  |
|                | Thanks for yo                     | ur help, my prob    | lem was resolved                | J.             |  |   |  |
|                |                                   |                     |                                 |                |  |   |  |
| Your Mess      | age                               |                     |                                 |                |  |   |  |
| Thanks fo      | or your help, my                  | problem was res     | olved.                          |                |  |   |  |

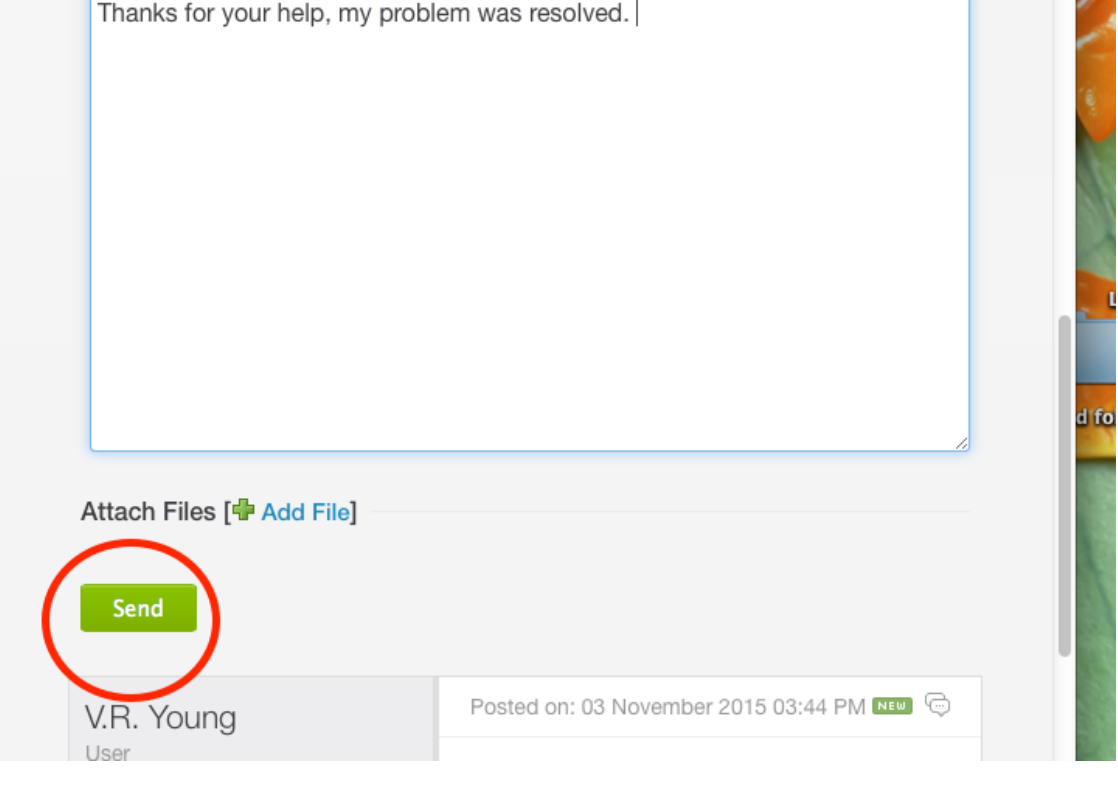